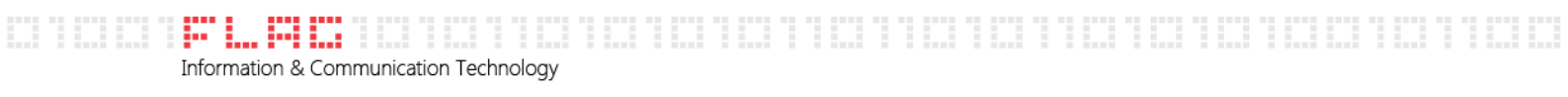

## Guida Risposta automatica Posta Elettronica ABACO

Per modificare la password del vostro account di posta aziendale dovete collegarvi alla webmail all'indirizzo seguente:

https://mail.abacoteam.com/owa

Cliccare quindi su "Continuare con il sito Web (scelta non consigliata)

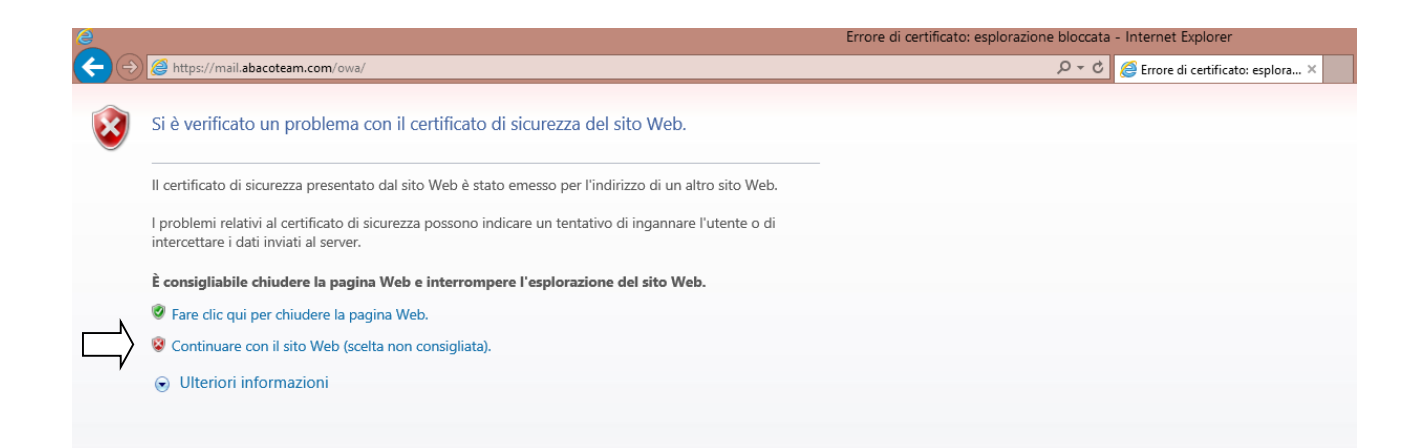

**FLAG Srl** Sede Legale via del Babuino 51 00187 Roma

Sede Operativa via Salaria 280 00199 Roma

t +39 06.4173.4605 f +39 06.233.227.797 e info@flagmail.it, www.flagmail.it | Cap. Soc. 10.000,00 euro

## Si aprirà la seguente schermata in cui dovrete inserire le vostre credenziali:

| Outlook <sup>-</sup> Web App                                                              |        |
|-------------------------------------------------------------------------------------------|--------|
| Protezione ( mostra spiegazione )                                                         |        |
| <ul> <li>Computer pubblico o condiviso</li> <li>Computer privato</li> </ul>               |        |
| Utilizza Outlook Web App Light                                                            |        |
| Dominio\nome utente:                                                                      |        |
| Password:                                                                                 |        |
|                                                                                           | Accedi |
| Connesso a Microsoft Exchange<br>© 2010 Microsoft Corporation. Tutti i diritti riservati. |        |
|                                                                                           |        |

**FLAG Srl** Sede Legale via del Babuino 51 00187 Roma

Sede Operativa via Salaria 280 00199 Roma

1

t +39 06.4173.4605 f +39 06.233.227.797 e info@flagmail.it, www.flagmail.it Cap. Soc. 10.000,00 euro

Le credenziali sono composte dalla prima lettera del vostro nome + il vostro cognome per intero preceduta dal nome del dominio DOM\ (Esempio: Mario Rossi = DOM\mrossi) e nel campo password la vostra password attuale. Nella schermata successiva cliccare in alto a sinistra su "Opzioni" e successivamente su cambio password:

| Outlook Web App                                                                                                    |                                                                                                    | disconnessione | Abaco Servizi - |
|----------------------------------------------------------------------------------------------------|----------------------------------------------------------------------------------------------------|----------------|-----------------|
| Posta >                                                                                                    | Abaco Servizi 0 elementi                                                                                                    | III Trove      | Opzioni - 🕜 -   |
| Pota ><br>Poten = Pota is service (2)<br>Pota is norice (2)<br>Pota is norice (2)<br>Pota is n | Abac Servidi 0 elementi<br>Noro e Elimén 5 Spothe / FRO - Youskizza - O<br>Cence nell'inten acasetta postale<br>Nesson elemento da visualizzare. | Line Tree      |                 |
| Posta  Contatti  Contatti  Contatti  Contatti  Contatti  Contatti  Contatti                                                                                                    |                                                                                                    |                |                 |

**FLAG Srl** Sede Legale via del Babuino 51 00187 Roma

Sede Operativa via Salaria 280 00199 Roma

t +39 06.4173.4605 f +39 06.233.227.797 e info@flagmail.it, www.flagmail.it | Cap. Soc. 10.000,00 euro

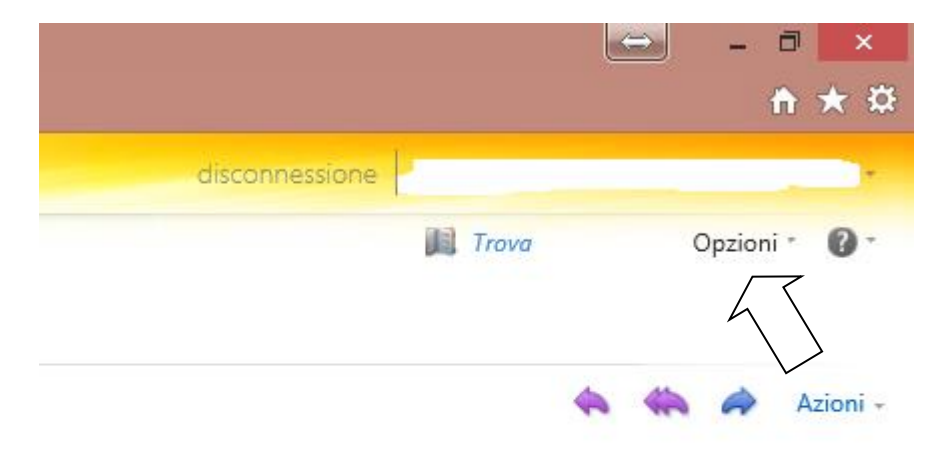

mercoledi 28 maggio 2014 20.07

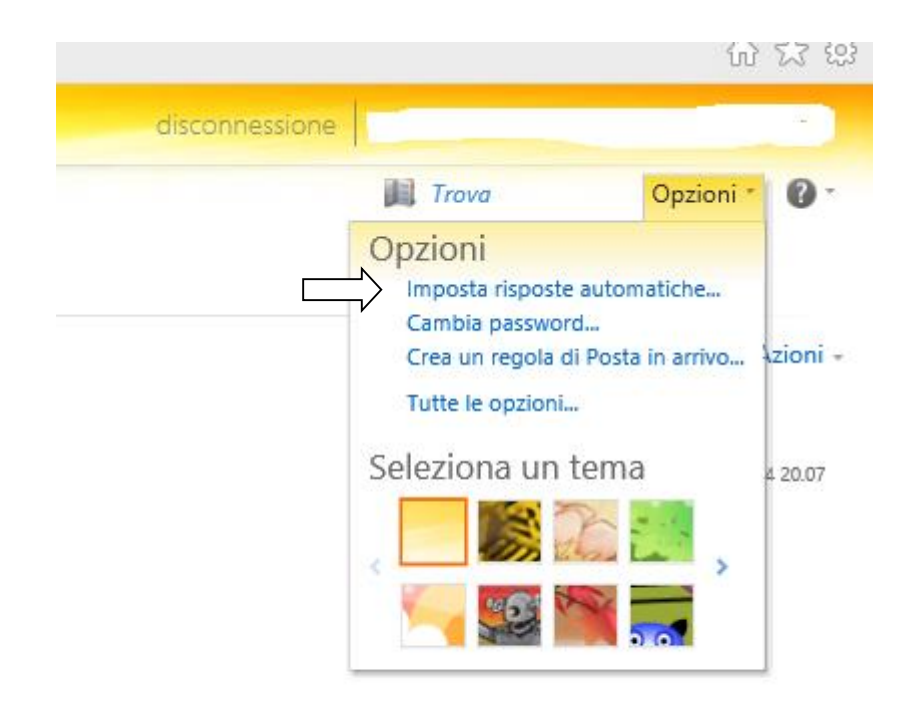

**FLAG Srl** Sede Legale via del Babuino 51 00187 Roma

Sede Operativa via Salaria 280 00199 Roma

t +39 06.4173.4605 f +39 06.233.227.797 e info@flagmail.it, www.flagmail.it | Cap. Soc. 10.000,00 euro

## Da questa pagina potrete impostare l'invio delle risposte automatiche quando siete fuori sede ed impostare anche il periodo di validità. Quando avrete impostato le funzioni cliccare su "Salva" in fondo a destra nella pagina.

| Regole posta in arrivo    | an al computer<br>Rapport d'i recapito                                                                                                    |
|---------------------------|----------------------------------------------------------------------------------------------------|
| Risposte automatiche      |                                                                                                    |
| Creare i messaggi di risp | osta automatica (fuori sede) qui. È possibile inviare risposte ai mittenti per tutto il periodo di assenza o per un periodo di tempo specifico. |
| O Non inviare risposte a  | utomatiche                                                                                                    |
| Invia risposte automat    | liche                                                                                                    |
| 🖌 Invia risposte solo     | durante questo periodo di tempo:                                                                                                    |
| Ora di inizio: ver        | 13/06/2014 🔹 13.00 🗸                                                                                                    |
| Ora di fine: sab          | 14/06/2014 🔹 13.00 🗸                                                                                                    |
|                           |                                                                                                    |
| Invia una risposta una    | volta con il seguente messaggio a tutti inittenti all'interno dell'organizzazione:                                                              |
| Tahoma                    |                                                                                                    |
|                           |                                                                                                    |
| 🖌 Invia messaggi di r     | isposta automatica ai mittenti esterni all'organizzazione                                                                                       |
| Invia risposte s          | solo ai mittenti presenti nell'elenco Contatti                                                                                                  |
| Rispondi a tutt           | i i miltenti esterni                                                                                                    |
| Invia una risposta i      | una volta con il seguente messaggio a tutti i mittenti all'esterno dell'organizzazione:                                                         |
| Tahoma                    | <u>▼</u> 10 × B I U → 単 車 車 田 田 禄 禄 <mark>型 · △</mark> · ② 册 切 № 後 × × H H                                                                      |
|                           |                                                                                                    |
|                           |                                                                                                    |

🗸 Salva

FLAG Srl Sede Legale via del Babuino 51 00187 Roma